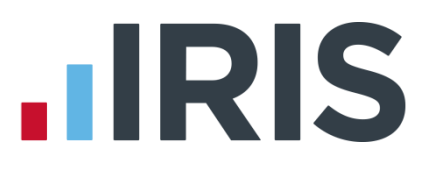

# Getting Started Tutorial – Creating an Employee

**IRIS Payroll** 

April 2016

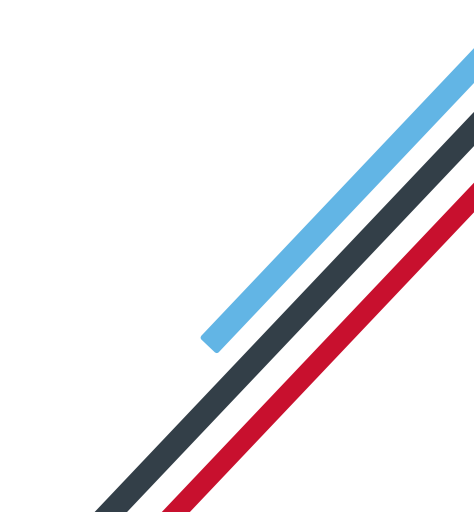

# **IRIS**

# Contents

| Creating an Employee Tutorial | 3 |
|-------------------------------|---|
| Use the Demonstration Company | 3 |
| Creating an employee          | 4 |
| To add a new employee         | 5 |
| Further Information           | 7 |

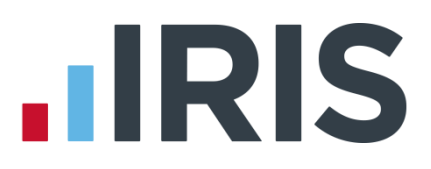

# **Creating an Employee Tutorial**

The Getting Started Tutorials are designed to guide you through common payroll tasks using step by step instructions. You can work through these tutorials in order or you can select an individual tutorial topic to guide you through a particular task.

Remember there is a **Help** button on most screens, which will always give assistance specific to that task.

In these tutorials we assume that **RTI** is enabled and that the **Ribbon** is fully expanded, (i.e. taking up the whole of your screen) so you should be able to see the buttons and groups in full.

#### **Maximised screen**

#### **Minimised screen**

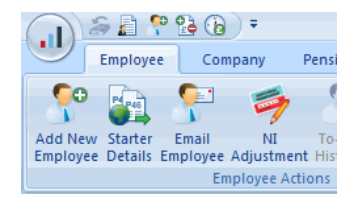

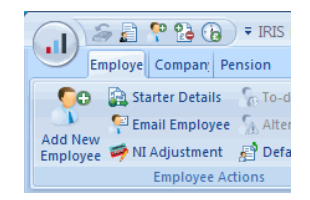

### **Use the Demonstration Company**

You will be using the **Demonstration Company** for this tutorial. For details on how to access the Demonstration Company, click **here**.

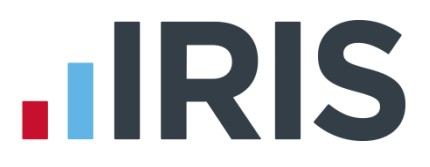

# Creating an employee

This tutorial will demonstrate how to add the basic details of a new employee to the payroll. Here are the details of the new employee you are going to add. Use this information to complete each tab as required.

| Surname                                                                                                    | Barlow                                         |                                                        |                             |                                     |           |                |     |          |      |           |    |      |      |   |   |   |
|----------------------------------------------------------------------------------------------------|------------------------------------------------|--------------------------------------------------------|-----------------------------|-------------------------------------|-----------|----------------|-----|----------|------|-----------|----|------|------|---|---|---|
| First name(s)                                                                                                    | Hele                                           | n                                                      |                             |                                     |           |                |     |          |      | Title     | Mr | S    |      |   |   |   |
| Address                                                                                                    | 21 New Road                                    |                                                        |                             |                                     |           |                |     |          |      |           |    |      |      |   |   |   |
|                                                                                                    | Middlesbrough                                  |                                                        |                             |                                     |           |                |     | Postcode | TS   | 1 3E      | N  |      |      |   |   |   |
| Country                                                                                                    | United Kingdom                                 |                                                        |                             |                                     |           |                |     |          |      |           |    |      |      |   |   |   |
| Telephone number                                                                                                    | (011                                           | 11) 33                                                 | 3344                        | 14                                  |           |                |     |          |      |           |    |      |      |   |   |   |
| Personal email address                                                                                                    | hele                                           | n.bar                                                  | low´                        | 123@                                | freek     | bie.r          | net |          |      |           |    |      |      |   |   |   |
| Start date (if agreed)                                                                                                    | 01/0                                           | 6/200                                                  | )9                          |                                     |           |                |     |          |      | Date of   | 18 | /11/ | '197 | 5 |   |   |
|                                                                                                    |                                                |                                                        |                             |                                     |           |                |     |          |      | birth     |    |      |      |   |   |   |
| Marital status                                                                                                    | Mar                                            | ried                                                   |                             |                                     |           |                |     |          |      |           |    |      |      |   |   |   |
| NI number                                                                                                    | Ν                                              | В                                                      | 6                           | 6                                   | 2         | 3              | 9   | 1        | D    | NI        | А  |      |      |   |   |   |
|                                                                                                    |                                                |                                                        |                             |                                     |           |                |     |          |      | category  |    |      |      |   |   |   |
|                                                                                                    | UK B                                           | BANK/                                                  | / BU                        | ILDI                                | NG S      | ocii           | ETY | DE       | TAIL | s         |    |      |      |   |   |   |
|                                                                                                    |                                                |                                                        |                             |                                     |           |                |     |          |      |           |    |      |      |   |   |   |
| Bank or building society                                                                                                    | Barc                                           | lays                                                   |                             |                                     |           |                |     |          |      |           |    |      |      |   |   |   |
| Bank or building society<br>name                                                                                                    | Barc                                           | lays                                                   |                             |                                     |           |                |     |          |      |           |    |      |      |   |   |   |
| Bank or building society<br>name<br>Branch address (where                                                                                                    | Barc                                           | :lays<br>n                                             |                             |                                     |           |                |     |          |      |           |    |      |      |   |   |   |
| Bank or building society<br>name<br>Branch address (where<br>account held)                                                                                                    | Barc                                           | ilays<br>n                                             |                             |                                     |           |                |     |          |      |           |    |      |      |   |   |   |
| Bank or building society<br>name<br>Branch address (where<br>account held)<br>Name of Account                                                                                              | Barc<br>Yarn<br>Mrs                            | :lays<br>n<br>Heler                                    | ו Ba                        | rlow                                |           |                |     |          |      |           |    |      |      |   |   |   |
| Bank or building society<br>name<br>Branch address (where<br>account held)<br>Name of Account<br>Building Society Roll No                                                                  | Barc<br>Yarn<br>Mrs                            | :lays<br>n<br>Heler                                    | n Ba                        | rlow                                |           |                |     |          |      |           |    |      |      |   |   |   |
| Bank or building society<br>name<br>Branch address (where<br>account held)<br>Name of Account<br>Building Society Roll No<br>Account No                                                    | Barc<br>Yarn<br>Mrs<br>8                       | :lays<br>n<br>Heler<br>8                               | n Ba                        | rlow                                | 6         | 4              | 4   | 2        | 4    | Sort Code | 6  | 6    | 5    | 5 | 4 | 4 |
| Bank or building society<br>name<br>Branch address (where<br>account held)<br>Name of Account<br>Building Society Roll No<br>Account No<br>Payroll Company                                 | Barco<br>Yarn<br>Mrs<br>8<br>Dem               | lays<br>n<br>Heler<br>8<br>nonstr                      | n Ba<br>8<br>ratic          | rlow<br>6<br>n Co                   | 6<br>mpar | 4<br>זער       | 4   | 2        | 4    | Sort Code | 6  | 6    | 5    | 5 | 4 | 4 |
| Bank or building society<br>name<br>Branch address (where<br>account held)<br>Name of Account<br>Building Society Roll No<br>Account No<br>Payroll Company<br>Employee Number              | Barco<br>Yarn<br>Mrs<br>8<br>Dem<br>Use        | lays<br>n<br>Heler<br>8<br>nonstr                      | n Ba<br>8<br>ratic          | flow<br>6<br>n Co<br>lable          | 6<br>mpar | 4<br>ny<br>ber | 4   | 2        | 4    | Sort Code | 6  | 6    | 5    | 5 | 4 | 4 |
| Bank or building society<br>name<br>Branch address (where<br>account held)<br>Name of Account<br>Building Society Roll No<br>Account No<br>Payroll Company<br>Employee Number<br>Job Title | Barco<br>Yarn<br>Mrs<br>8<br>Dem<br>Use<br>Adm | ilays<br>n<br>Heler<br>8<br>nonstr<br>next a<br>nin Su | n Ba<br>8<br>ratic<br>avail | rlow<br>6<br>n Co<br>lable<br>visor | 6<br>mpar | 4<br>ny<br>ber | 4   | 2        | 4    | Sort Code | 6  | 6    | 5    | 5 | 4 | 4 |

# 

|              | PAY DETAILS |          |    |                |            |                |         |                     |         |  |  |
|--------------|-------------|----------|----|----------------|------------|----------------|---------|---------------------|---------|--|--|
|              |             |          |    | Per annum      |            |                |         | Per month           |         |  |  |
| Basic salary |             |          |    | £14000         |            |                |         | .67                 |         |  |  |
| P45          | Yes         | P46      | No | Hours Worl     | ked Per We | ek             | 37.5    | 37.5                |         |  |  |
|              |             |          |    |                | P45 DETAI  | LS             |         |                     |         |  |  |
| Tax<br>code  | 747L        | W1/Mth1? | N  | Pay To<br>Date | £2000.00   | Tax To<br>Date | £184.00 | First Pay<br>Period | Month 3 |  |  |

#### To add a new employee

- 1. On the **Ribbon**, click the **Employee** tab
- 2. Click the Add New Employee button

- Add New Starter Email Employee Details Employe
- 3. The message 'Do you want to use the default employee details?' appears click **No**

The Employee Details screen opens with the Personal tab already selected

**Please Note:** For future reference, to allow you to save an employee, the minimum information that must be entered here is **Surname** and **Forename 1**, **Address**, **DOB** and **Date Started**. There are certain other desirable fields for RTI purposes, please see **Help | RTI Guide** for further information.

- Enter Surname, Forename1, Title, Marital Status, DOB, Address, Postcode, Country, Tel No, Email, Job Title, Date Started and Hours Worked Per Week from the new starter information provided
- 5. Click the **Tax & NI** tab of the **Employee Details** screen

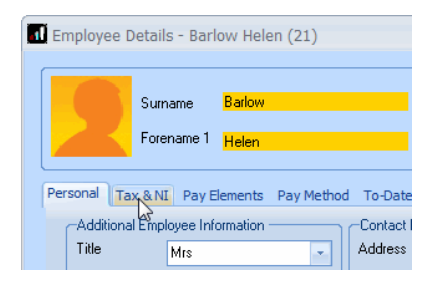

| Employee Details - Barlow Helen (21)     X                                                                             |                                                                                     |                                                                               |                                                                                                    |                                                                                                    |                                                               |  |  |  |  |
|----------------------------------------------------------------------------------------------------|-------------------------------------------------------------------------------------|-------------------------------------------------------------------------------|----------------------------------------------------------------------------------------------------|----------------------------------------------------------------------------------------------------|---------------------------------------------------------------|--|--|--|--|
| Su<br>For                                                                                                    | Sumane Bałow Code 21                                                                |                                                                               |                                                                                                    |                                                                                                    |                                                               |  |  |  |  |
| Personal Tax & I<br>Additional Em<br>Title<br>Forename 2<br>Known as<br>Gender<br>Marital Status<br>DDB<br>Passport No | II Pay Elements Pay Meth<br>ployee Information<br>Mrs •<br>Female •<br>18/11/1975 — | Contact In<br>Address<br>Postcode<br>Country<br>Tel No<br>Mobile No<br>Ernail | Absence Notes     Komation     Z1 New Road     Middlestrough     TS1 3EN     United Kingdom     o     111 33444     helen.barlow123@freebie | Employment Informatio<br>Job Title<br>Employment Status<br>Department<br>Account Group<br>Date Stated<br>Date Left<br>Hours Worked Per<br>Week | Normal •<br>•<br>01/06/2009 =<br>=<br>D • 30.00 hrs or more • |  |  |  |  |
|                                                                                                    | 22                                                                                  |                                                                               |                                                                                                    | Save                                                                                                    | <u>C</u> lose <u>H</u> elp                                    |  |  |  |  |

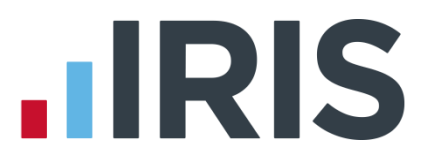

**Please note:** For future reference, to allow you to save an employee, the minimum information that must be entered here is **Tax Code**, **NI Rate** (a default rate of A will be used if nothing else is specified) and the employee's **NI Number** (if you haven't entered a **DOB** on the **Personal** tab)

 Enter Pay Frequency, Tax Code, NI Number and NI Rate from the new starter information provided

| Forename                | 1 Helen             | Department             |  |
|-------------------------|---------------------|------------------------|--|
| eonal Tax & NI Pay      | Flemente Day Method | To Dates Absence Notes |  |
| -Pay Period Information |                     |                        |  |
| Pay Frequency           | Monthly             | NI Number NB662391D    |  |
| Next Tax Pay Period     | 3                   | NI Rate A - Normal     |  |
| Pay Annually            |                     | SCON No.               |  |
| On Hold                 |                     |                        |  |
| On Hold This Period     |                     |                        |  |
| Irregular Payment       |                     |                        |  |
| -Tax Information        |                     | Director               |  |
| Tax Code                | 747Ц                | Director 🕅             |  |
| Week / Month 1 ?        |                     | Normal NI              |  |
|                         |                     |                        |  |

7. Click the Pay Elements tab

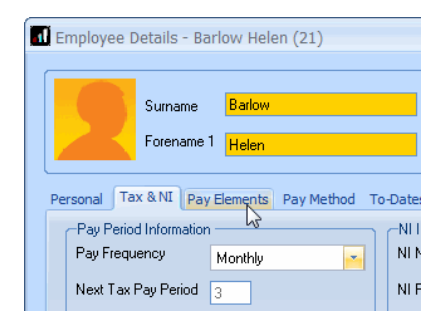

8. On the **Salary & Rates** tab, enter the Annual Salary

|           | Helen               |              | Depart         | ment             |         |               |           |
|-----------|---------------------|--------------|----------------|------------------|---------|---------------|-----------|
| onal Ta   | x & NI Pay Elements | Pay Method   | To-Dates Abse  | ence Notes       |         |               |           |
| alary & R | ates Pay Deds AE    | 0 Pensions I | Pension Refs L | .oans            |         |               |           |
| Salaly    | Period              | 1166.67      | Annual         | 14000.04         | To-Date | 0             | .00       |
|           | Notional            | 0.00         | Rounded        | 0.00             |         |               |           |
| ID /      | Hourly Rates        | £ / Hour     | Hours          | Overtime Factors | To Pay  | Hours To-date | £ To-date |
|           | <none></none>       | 271100       |                |                  |         |               |           |
|           |                     |              |                |                  |         |               |           |
|           |                     |              |                |                  |         |               |           |
|           |                     |              |                |                  |         |               |           |
|           |                     |              |                |                  |         |               |           |

Employee Details - Barlow Helen (21)

Surname Barlow
Forename 1
Helen

Personal Tax & NI Pay Elements Pay Method To-Dates
Salary & Rates Pay Deds AEO Pensions Pension f

9. Click the **Pay Method** tab

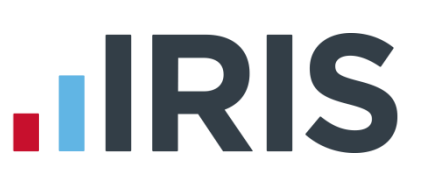

10. Select BACS from the Pay Method drop down list and enter the employee's Bank Details as provided

| Cumpana F                                                                                                    | ladou                                                                        | Code                                            | 21                                                             |            |                         |                   | W                     |
|----------------------------------------------------------------------------------------------------|------------------------------------------------------------------------------|-------------------------------------------------|----------------------------------------------------------------|------------|-------------------------|-------------------|-----------------------|
| Sumame                                                                                                    | ranow                                                                        |                                                 |                                                                |            |                         |                   |                       |
| Forename 1                                                                                                    | lelen                                                                        | Departmen                                       |                                                                |            |                         |                   |                       |
| rsonal Tax & NI Pay Eler                                                                                                    | ments Pay Method                                                             | To-Dates Absence                                | Notes                                                          |            |                         |                   |                       |
| Method                                                                                                    |                                                                              |                                                 |                                                                |            |                         |                   |                       |
| Pay Method                                                                                                    | BACS                                                                         | Ŧ                                               |                                                                |            |                         |                   |                       |
| Bank Details                                                                                                    |                                                                              |                                                 |                                                                | =          |                         |                   |                       |
| Sort Code                                                                                                    | 80-21-12                                                                     | Account No 8                                    | 9655223                                                        |            |                         |                   |                       |
| Bank/Building Soc Name                                                                                                    | Barclays                                                                     |                                                 |                                                                |            |                         |                   |                       |
| Bank Branch                                                                                                    | Yarm                                                                         |                                                 |                                                                |            |                         |                   |                       |
| Account Name                                                                                                    | Mrs Helen                                                                    | Barlow                                          |                                                                |            |                         |                   |                       |
| Building Society Roll Numb                                                                                                    | er                                                                           |                                                 |                                                                |            |                         |                   |                       |
| Bank Reference 1 (Bobs/A                                                                                                    | sutopay)                                                                     |                                                 |                                                                |            |                         |                   |                       |
| Bank Reference 2                                                                                                    |                                                                              |                                                 |                                                                |            |                         |                   |                       |
|                                                                                                    |                                                                              |                                                 |                                                                |            |                         |                   |                       |
|                                                                                                    |                                                                              |                                                 |                                                                | COURT L    |                         |                   |                       |
|                                                                                                    |                                                                              |                                                 | ~~~~                                                           | COOR 1     |                         |                   |                       |
|                                                                                                    |                                                                              |                                                 | ~                                                              | COURT      |                         |                   |                       |
|                                                                                                    |                                                                              |                                                 | ~                                                              |            |                         |                   |                       |
| < > >>                                                                                                    |                                                                              |                                                 |                                                                |            | <u>S</u> ave            | Close             | e <u>H</u> elp        |
| < > »                                                                                                    |                                                                              |                                                 |                                                                |            | <u>S</u> ave            | Close             | e Help                |
| < > »                                                                                                    |                                                                              |                                                 |                                                                |            | <u>S</u> ave            | Close             | e Help                |
| nployee Details - Barlou                                                                                                    | w Helen (21)                                                                 |                                                 | ~                                                              |            | <u>S</u> ave            | Glose             | e Help                |
| nployee Details - Barlou                                                                                                    | w Helen (21)                                                                 |                                                 |                                                                |            | <u>S</u> ave            | Gloss             | e Help                |
| nployee Details - Barlon                                                                                                    | w Helen (21)<br>Ballow                                                       | Code                                            | 21                                                             |            | Save                    | Close             | e Heb                 |
| nployee Details - Barlon                                                                                                    | w Helen (21)<br>Salow                                                        | Code                                            | 21<br>x                                                        |            | Save                    | <u>C</u> lose     | e Heb                 |
| nployee Details - Barloo<br>Sumame [<br>Forename ] [                                                                                                    | w Helen (21)<br>Barlow<br>Telen                                              | Code<br>Departmen                               | x 21                                                           |            | Save                    | <u></u> Close     | e Help                |
| ) ← >> >><br>nployee Details - Barlon<br>Surrane<br>Forenane 1 [j<br>sonal Tax & NG Pay Ele                                                                                                    | w Helen (21)<br>Jatow<br>Telen<br>ments Pay Method                           | Code<br>Depatmer<br>To-Dates Absence            | x 21<br>x                                                      |            | Save                    | Close             | e Help                |
| C > >><br>mployee Details - Barlon<br>Sumane [<br>Forenane ]<br>Forenane ]<br>Gross and Tax                                                                                                    | w Helen (21)<br>Bafow<br>Helen<br>ments Pay Method                           | Code<br>Departmer<br>To-Dates Absence           | 21<br>x<br>Previous Em                                         | ployment - | Save                    | Close             | e Heb                 |
| C > >><br>mployee Details - Barlon<br>Sumane [<br>Forenane ]<br>Sonal Tax & Nt Pay Ble<br>Gross and Tax<br>Taxable Gross 20                                                                                                    | w Helen (21)<br>Jadow<br>Helen<br>ments Pay Method<br>00000 Tax Paid         | Code<br>Departmen<br>To-Dates Absenco<br>184.00 | 21<br>k<br>Previous Em<br>Gross Pay                            | ployment - | Save                    | <u>C</u> lose     | e Hele                |
| C > >><br>mployee Details - Barlor<br>Sumame [<br>Forename 1]<br>forename 1<br>forename 1]<br>forename 1]<br>fo | w Helen (21)<br>Jarlow<br>Helen<br>ments Pay Method<br>00.000<br>Tax Paid    | Code<br>Departmer<br>To-Dates Abseno<br>184.00  | 21<br>k<br>E Notes<br>Previous Em<br>Gross Pay<br>Net Pay      | ployment - | Save                    | Close<br>Tax Paid | e Heb                 |
| mployee Details - Barlor<br>Surrame [<br>Forenant ]<br>Gross and Tax<br>Taxabé Gross 20<br>Student Loan<br>Student Loan                                                                                                    | w Helen (21)<br>Jatow<br>Telen<br>ments Pay Method<br>00000 Tax Paid         | Code<br>Departmer<br>To-Dates Absence<br>194.00 | 21<br>k e Notes Flevious Em Gross Pay Net Pay Net Pay          | ployment - | Save                    | Loss<br>Tax Paid  | e Heb                 |
| mployee Details - Barlon<br>Surrame [<br>Forenant ] [<br>Forenant ] [<br>Sonal Tax-<br>Taxbe Gioss 20<br>Student Loan<br>Student Loan                                                                                                    | w Helen (21)<br>Jadow<br>Helen<br>ments Pay Method<br>00000 Tax Paid<br>0000 | Code<br>Depatrer<br>To-Date: Absence<br>194.00  | 21<br>x<br>Previous Em<br>Gross Pay<br>Net Pay<br>Statutory Pa | ployment - | Save<br>2000.00<br>0.00 | Tax Paid          | с   Цер<br>у<br>184.0 |

0.00 SPP

0.00 SAP

0.00 ShPP

Opt-Out Save Close Help

0.00

0.00

- 11. Click the **To-Dates** tab and enter under Previous Employment, Gross Pay and Tax Paid
- 12. Click Save

13. Starter Details are mandatory under RTI. Click the Starter Details button on the Employee tab of the Ribbon and enter the Starting Declaration details followed by Save then Close

Employee's NI

Employer's NI

0.00 LEL to PT

0.00 PT to UEL

- 14. Click Close again
- 15. Select No if asked whether you would like to add another employee

**Please note:** If you are setting up the payroll in the middle of a tax year and are adding existing employees, you will need to enter their values on their **To-Dates** tab.

# **Further Information**

For more information, click the **Help** button on any of the screens.

More Getting Started Tutorials can be found via **Help | Getting Started**.

# **IRIS**

# Additional Software and Services Available

#### IRIS AE Suite™

The IRIS AE Suite<sup>™</sup> works seamlessly with all IRIS payrolls to easily manage auto enrolment. It will assess employees as part of your payroll run, deduct the necessary contributions, produce files in the right format for your pension provider\* and generate the necessary employee communications.

### **IRIS OpenPayslips**

Instantly publish electronic payslips to a secure portal which employees can access from their mobile phone, tablet or PC. IRIS OpenPayslips cuts payslip distribution time to zero and is included as standard with the IRIS AE Suite<sup>™</sup>.

## **IRIS Auto Enrolment Training Seminars**

Choose from a range of IRIS training seminars to ensure you understand both auto enrolment legislation and how to implement it within your IRIS software.

## **Useful numbers**

| HMRC   | online service helpdesk  | HMRC | employer helpline            |
|--------|--------------------------|------|------------------------------|
| Tel:   | 0300 200 3600            | Tel: | 0300 200 3200                |
| Fax:   | 0844 366 7828            | Tel: | 0300 200 3211 (new business) |
| Email: | helpdesk@ir-efile.gov.uk |      |                              |

# Contact Sales (including stationery sales)

| For IRIS Payrolls       | For Earnie Payrolls           |  |  |  |  |
|-------------------------|-------------------------------|--|--|--|--|
| Tel: 0844 815 5700      | Tel: 0844 815 5677            |  |  |  |  |
| Email: sales@iris.co.uk | Email: earniesales@iris.co.uk |  |  |  |  |

### **Contact support**

| Your Product              | Phone         | E-mail                  |
|---------------------------|---------------|-------------------------|
| IRIS PAYE-Master          | 0844 815 5661 | payroll@iris.co.uk      |
| IRIS Payroll Business     | 0844 815 5661 | ipsupport@iris.co.uk    |
| IRIS Bureau Payroll       | 0844 815 5661 | ipsupport@iris.co.uk    |
| IRIS Payroll Professional | 0844 815 5671 | payrollpro@iris.co.uk   |
| IRIS GP Payroll           | 0844 815 5681 | support@gppayroll.co.uk |
| IRIS GP Accounts          | 0844 815 5681 | gpaccsupport@iris.co.uk |
| Earnie or Earnie IQ       | 0844 815 5671 | support@earnie.co.uk    |

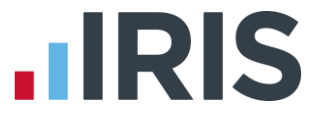

IRIS & IRIS Software Group are trademarks © IRIS Software Ltd 06/2015. All rights reserved